## HOW TO SEARCH OPAC

Source

Source

Source

Source

Source

Source

Source

Source

Source

Source

Source

Source

Source

Source

Source

Source

Source

Source

Source

Source

Source

Source

Source

Source

Source

Source

Source

Source

Source

Source

Source

Source

Source

Source

Source

Source

Source

Source

Source

Source

Source

Source

Source

Source

Source

Source

Source

Source

Source

Source

Source

Source

Source

Source

Source

Source

Source

Source

Source

Source

Source

Source

Source

Source

Source

Source

Source

Source

Source

Source

Source

Source

Source

Source

Source

Source</td

This Is The Home Page Of SOUL OPAC, First Write Down The User Id For Opac As –OPAC And Its Password Is- 123

Then click on the simple search- one can search the required document by- author, title, call no., publisher name, accession no., ISBN etc.

| SOUL 3.0                                                 |               |                  |                       |              |           |             |            | o × |
|----------------------------------------------------------|---------------|------------------|-----------------------|--------------|-----------|-------------|------------|-----|
| Торас                                                    |               |                  |                       |              |           |             | <b>≜</b> × |     |
| OPAC                                                     |               |                  |                       |              |           |             |            | *   |
| Simple Search Boolean Search Advanced Search Member OPAC |               |                  |                       |              |           |             |            |     |
| Transactions -> Simple Search ×                          |               |                  |                       |              |           |             |            |     |
|                                                          |               |                  | Simple Search         | 1            |           |             |            |     |
|                                                          | Search By     | Title            | ·                     |              | 30        | Show Result |            |     |
|                                                          | Material Type | All              | 🛛 🗹 Any where in word | Exact Search |           | Reset       |            |     |
|                                                          |               |                  |                       |              |           |             |            |     |
|                                                          |               |                  |                       |              |           |             |            |     |
|                                                          |               |                  |                       |              |           |             |            |     |
|                                                          |               |                  |                       |              |           |             |            |     |
|                                                          |               |                  |                       |              |           |             |            |     |
|                                                          |               |                  |                       |              |           |             |            |     |
|                                                          |               |                  |                       |              |           |             |            |     |
|                                                          |               |                  |                       |              |           |             |            |     |
|                                                          |               |                  |                       |              |           |             |            |     |
|                                                          |               |                  |                       |              |           |             |            |     |
|                                                          |               |                  |                       |              |           |             |            |     |
|                                                          |               |                  |                       |              |           |             |            |     |
|                                                          |               |                  |                       |              |           |             |            |     |
|                                                          |               |                  |                       |              |           |             |            |     |
|                                                          |               |                  |                       |              |           |             |            |     |
|                                                          |               |                  |                       |              |           |             |            |     |
|                                                          |               |                  |                       |              |           |             |            |     |
|                                                          |               |                  |                       |              |           |             |            |     |
|                                                          |               |                  |                       |              |           |             |            |     |
|                                                          |               | MARCXML (Export) | Select All Clinar     | Show Prev    | ious Next |             |            |     |
|                                                          |               |                  |                       |              |           |             |            | 1   |
|                                                          |               |                  |                       |              |           |             |            | 1.0 |

e.g.

| with Roolean Search Advanced Search 1 | Mambar 08/C                                                           |        |                               |                                        |                           |                  |         |            |  |
|---------------------------------------|-----------------------------------------------------------------------|--------|-------------------------------|----------------------------------------|---------------------------|------------------|---------|------------|--|
| Simple Search ×                       | Weinber of Ho                                                         |        |                               |                                        |                           |                  |         |            |  |
|                                       |                                                                       |        |                               | Simple Search                          |                           |                  |         |            |  |
|                                       | Canada Du                                                             | Tal    | * Divering                    | simple search                          | 20                        |                  |         |            |  |
|                                       | Search by                                                             | noe    | Fliyaica                      |                                        | 30                        | Show Resu        | R.      |            |  |
|                                       | Material Type                                                         | All    | * 🗹 Any                       | where in word D Exact Searc            | h                         | Reset            |         |            |  |
|                                       | Search By Publishers                                                  | Select | t Accession No                | Title                                  | Author                    | Location         | Status  | Call Nr. S |  |
|                                       |                                                                       |        | 66892, 66893                  | Quantum Physics. 2nd ed. /             | Gasicrowicz, Stephen.;    | Main Library :   | Availat | 530.12 P   |  |
|                                       | Narosa Publishing House [83]                                          |        | 72122                         | Quantum Physics. 2nd ed. /             | Gasicrowicz, Stephen ;    | Main Library : P | Augilat | 530.12 P   |  |
|                                       | 5. Chand & Company Pvt. Ltd. [52]                                     |        | 74878, 74879, + 3 more copies | Computer Aided Instruction in Physi    | Mittal, V.K. ;            | Main Library : F | Availal | 530.12 P   |  |
|                                       | Narosa Publishing House [32]                                          |        | 67962                         | Statistical and Thermal Physics: Intro | Gambhir, R.S;             | Main Library : F | Availat | 530.13 P   |  |
|                                       | 5. Chand & Company Limited [28]                                       |        | 67483, 67484, + 1 more copies | Quantum Mechanics Statistical Mech     | Chattopadhyay, D ,Raks    | Main Library : F | Availat | 530.41 P   |  |
|                                       | Tata McGraw-Hill Publishing Comp                                      |        | 56031, 56033                  | Quantum Mechanics                      | Chattopadhyay, D .;Rak    | Main Library : F | Availat | 530.1/ P   |  |
|                                       | John Wiley & Sons [22]<br>Has Jacob Ochications Dut 116 12            |        | 45177, 45178                  | Thermodynamics and Staistical Phys     | Sarkar, K.K. ;            | Main Library : F | Availat | 536.7/ P   |  |
|                                       | IS NO REAL T                                                          |        | 70709, 70710                  | Thermal Physics and Statistical Mech   | Roy, S.K;                 | Main Library : F | Availat | 536.7/ P   |  |
|                                       | Search By Authors                                                     |        | 36351, 37279, + 2 more copies | Relativity                             | Mann, D.S. ;Mukherjee,    | Main Library : P | Not As  | CN2/A P    |  |
|                                       | Murugeshan, R.;Sivaprasath, Er. Kin.                                  |        | 50528, 56151, + 1 more copies | Mechanics Statistical Physics and Th   | Bahl, A.J. ;              | Main Library : P | Availat | 530.13 P   |  |
|                                       | Dass, H K;Verma, Rama; [25]<br>Wahab, M A (25)                        |        | 37281, 38135                  | Relativity                             | Mann, D.S. ;Mukherjee,    | Main Library : P | Availat | 530.11 P   |  |
|                                       | Hemne, P.S.Singh, Harnam; [20]                                        |        | 56153                         | Mechanics                              | Bahl, A.J. 🗧              | Main Library : F | Availat | 530.13 P   |  |
|                                       | Kakani, S L.Kakani, Shubhra; [19]                                     |        | 50523                         | Mechanics and Thermal Physics /        | Sabharwal, T.C. ;         | Main Library : F | Not As  | CN2.4: P   |  |
|                                       | Anano, Ak Dev; [05]<br>Arora, C L; [17]                               |        | 50524                         | Textbook of Mechanics & Thermal P      | Sabhrwal, R.C. ;          | Main Library : F | Not As  | CN2.4: P   |  |
|                                       | Arona, C.L. ; [13]                                                    |        | 68999, 69000, + 3 more copies | Mathematical Physics /                 | Chattopadhyay, P.K.;      | Main Library : P | Availat | 530.15 P   |  |
|                                       | Haltiday David - PTR                                                  |        | 58456, 58457, + 3 more copies | Mathematical Physics /                 | Chattopadhayay; P K .;    | Main Library : P | Availat | 530.15 P   |  |
|                                       | Search By Subjects                                                    |        | 74801, 74802, + 2 more copies | Textbook of Mathematical Physics. 2    | Chandra, Suresh 🗧         | Main Library : F | Availat | 530,15 P   |  |
|                                       | Physics [464]                                                         |        | 60307, 67900, + 1 more copies | Mathematical Physics.Differential Eq   | Ghatak, A.K. ;Goyal, I.C. | Main Library : F | Availat | 530.15 P   |  |
|                                       | PHYSICS; [69]                                                         |        | 56140, 56141,+ 1 more copies  | Textbook of Mechanics and Thermal      | Sabharwal, R.C. "Verma,   | Main Library : P | Not As  | C4:70a P   |  |
|                                       | Physics:Nuclear Physics: [37]                                         |        | 56143                         | Textbook of Mechanics and Thermal      | Sabharwal, R.C. 🗧         | Main Library : F | Not As  | C4,70a P   |  |
|                                       | Physics Solid State Physics [29]                                      |        | 71988, 71989, + 3 more copies | Mathematical Methods for Physics a     | Riley, K.F;               | Main Library : P | Availat | 530.15 P   |  |
|                                       | Physics,Mathematics; [27]                                             |        | 72654, 72656                  | Mathematical Physics. Part-III /       | Anand, Jai Dev 🗧          | Main Library : F | Availat | 530.15 P   |  |
|                                       | Physics, Properties of Matter; Solid; [<br>Physics, Experiments: [20] |        | 68770; 68771, + 2 more copies | Mathematical Physics. Part-III /       | Anand, Jai Dev 🔮          | Main Library : F | Availat | 530.15 P   |  |
|                                       | Discourse Called Groater (18)                                         | +      |                               |                                        |                           |                  |         |            |  |

Students can also check the number of books issued in their account, first go to Member OPAC and type your roll no or Membership ID:-

| OPAC                                                   |                                  |                        |                                   |  |
|--------------------------------------------------------|----------------------------------|------------------------|-----------------------------------|--|
|                                                        |                                  |                        |                                   |  |
| nie Search Boolean Search Advanced Search Member (IP&C |                                  |                        |                                   |  |
| actions -> Simple Search × Member OPAC ×               |                                  |                        |                                   |  |
|                                                        |                                  | Member OPA             | ç.                                |  |
|                                                        | Comback.                         |                        |                                   |  |
|                                                        | Diter Desais                     |                        |                                   |  |
|                                                        | Member Code/Member 10            |                        |                                   |  |
|                                                        |                                  |                        |                                   |  |
|                                                        | Member Name<br>Member Code       | Category<br>Department | Current Due<br>Course Designation |  |
|                                                        | Member ID                        | Item(s) Issued         |                                   |  |
|                                                        |                                  |                        |                                   |  |
|                                                        | Privileges Details               |                        |                                   |  |
|                                                        | Issue Privilege Reserve BookBank |                        |                                   |  |
|                                                        |                                  |                        |                                   |  |
|                                                        |                                  |                        |                                   |  |
|                                                        |                                  |                        |                                   |  |
|                                                        |                                  |                        |                                   |  |
|                                                        |                                  |                        |                                   |  |
|                                                        |                                  |                        |                                   |  |
|                                                        |                                  |                        |                                   |  |
|                                                        |                                  |                        |                                   |  |
|                                                        |                                  |                        |                                   |  |
|                                                        |                                  |                        |                                   |  |
|                                                        |                                  |                        |                                   |  |
|                                                        |                                  |                        |                                   |  |
|                                                        |                                  |                        |                                   |  |
|                                                        |                                  |                        |                                   |  |
|                                                        |                                  |                        |                                   |  |
|                                                        |                                  |                        |                                   |  |
|                                                        |                                  |                        |                                   |  |
|                                                        |                                  |                        |                                   |  |
|                                                        |                                  |                        |                                   |  |
|                                                        |                                  |                        |                                   |  |

e.g.

| APAC<br>TAC                                           |                                                                                                    | • × |
|-------------------------------------------------------|----------------------------------------------------------------------------------------------------|-----|
| Die Search Boolean Search Advanced Search Member OPAC |                                                                                                    |     |
|                                                       | Member OPAC                                                                                                    |     |
|                                                       | Enter Details                                                                                                    |     |
|                                                       | Member Code/Member ID SHE420190000                                                                                                    |     |
|                                                       | Member Details                                                                                                    |     |
|                                                       | Member Rame         SH1A KAUL         Category         Students-Hore Course         Carrent Date         0           Member Code         SH242810050         Department         PS (+)         Course Designation         To Year           Member ID         1b/1564         Rem Issued         0 |     |
|                                                       | Nume         Nume         Book Name         SOUL 1.0         X           Nume         Nume         Reserve & BookRest         Letterstrape of this members is repre-           Book Name         Accession No         Issue Date         Due Date                                                  |     |
|                                                       |                                                                                                    |     |
|                                                       |                                                                                                    |     |

## Can check their privileges: -

| 🛠 SOUL 3.0                                               |                    |              |         |             |                      |            |                    |   |   |                |
|----------------------------------------------------------|--------------------|--------------|---------|-------------|----------------------|------------|--------------------|---|---|----------------|
| ≡ OPAC                                                   |                    |              |         |             |                      |            |                    |   |   |                |
| OPAC                                                     |                    |              |         |             |                      |            |                    |   |   |                |
| Simple Search Boolean Search Advanced Search Member OPAC |                    |              |         |             |                      |            |                    |   |   |                |
| Transactions -> Simple Search × Member OPAC ×            |                    |              |         |             |                      |            |                    |   |   |                |
|                                                          |                    |              |         |             | Mambar OB            | NC.        |                    |   |   |                |
|                                                          |                    |              |         |             | member or            | 40         |                    |   |   | _              |
| Enter                                                    | r Details          |              |         |             |                      |            |                    |   |   |                |
| Me                                                       | mber Code/Membe    | ID SHE42     | 6190050 |             |                      |            |                    |   |   |                |
| Me                                                       | mber Details       |              |         |             |                      |            |                    |   |   |                |
|                                                          | and an Marrie 1940 | A KALE       |         | Coloren     | Developer Alexan Co. | contract D |                    |   |   |                |
| M                                                        | lember Code SHE    | 426190050    |         | Department  | PS (H)               | Course De  | signation Tst Year |   |   |                |
| M                                                        | lember ID 19/      | 1564         |         | Item Issued | 0                    |            | 8 I                |   |   |                |
|                                                          |                    |              |         |             |                      |            |                    |   |   |                |
| Privil                                                   | leges Details      |              |         |             |                      |            |                    |   |   |                |
| Sec. 1                                                   |                    | 1            |         |             |                      |            |                    |   |   |                |
| 1550                                                     | ue Privilege Reser | e   BookSank | C       |             |                      |            |                    |   |   | 1010           |
| Tes                                                      | stual Documents    | 7            | 6       | 0           | 0 0                  | o o        | o o                | 0 | 0 | taselCril<br>1 |
| Th                                                       | 10505              | 0            | 0       | 0           | 0 0                  | 0          | 0                  | 0 | 0 |                |
| Re                                                       | ports              | 0            | 0       | 0           | 0 0                  | 0          | 0                  | 0 | 0 |                |
| M                                                        | eeting Documents   | 0            | 0       | 0           | 0 0                  | 0          | 0                  | 0 | 0 | - 14           |
| 4                                                        | 44                 | ^            |         |             | · · ·                |            | <u>^</u>           |   |   | 1              |
|                                                          |                    |              |         |             |                      |            |                    |   |   |                |
|                                                          |                    |              |         |             |                      |            |                    |   |   |                |
|                                                          |                    |              |         |             |                      |            |                    |   |   |                |
|                                                          |                    |              |         |             |                      |            |                    |   |   |                |
|                                                          |                    |              |         |             |                      |            |                    |   |   |                |
|                                                          |                    |              |         |             |                      |            |                    |   |   |                |
|                                                          |                    |              |         |             |                      |            |                    |   |   |                |
|                                                          |                    |              |         |             |                      |            |                    |   |   |                |
|                                                          |                    |              |         |             |                      |            |                    |   |   |                |
|                                                          |                    |              |         |             |                      |            |                    |   |   |                |
|                                                          |                    |              |         |             |                      |            |                    |   |   |                |
|                                                          |                    |              |         |             |                      |            |                    |   |   |                |